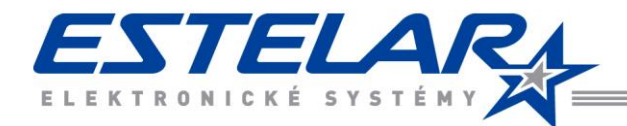

## Změna času v terminálech – přechod na letní, zimní čas (nastavení ADS 4, APS 4)

## Do terminálů je třeba poslat informaci o změněném čase.

**1.** Pokud máte **zakoupen modul SERVICE**, spusťte jeho manažera, standardně je umístěn zde: c:\Program Files (x86)\RON Software\ADS4\ADS\_ServiceManager.exe

Ve Windows tray oblasti (vpravo v liště) se objeví ikona zeleného 🔟. Pomocí ní otevřete editor plánovače úloh a pomocí ikony 🗋 vytvořte novou úlohu (pokud již není vytvořená z dřívějška). Do políčka kód, vložte číslo, které ještě není obsazeno jinými úlohami.

| Plánování úlohy      |                                                                                                    |     |
|----------------------|----------------------------------------------------------------------------------------------------|-----|
| Plán spouštění úlohy |                                                                                                    |     |
| Kód                  | 1 Blokovat plánování 🤤                                                                                                    |     |
| Úloha                | Nastavení akt. data a času terminálů 🔹                                                                                                    |     |
|                      | Parametry nastavení data a času do terminálů                                                                                                   |     |
|                      |                                                                                                    |     |
|                      |                                                                                                    |     |
|                      |                                                                                                    |     |
|                      | Popis parametrů:<br>-terminals: <seznam terminálů=""> − Seznam kódů terminálů, oddělených středníkem, pro které bude provedena úloha.</seznam> |     |
|                      | -lines: <seznam linek=""> - Seznam linek terminálů, oddělených středníkem, pro které bude provedena úloha.</seznam>                            |     |
|                      |                                                                                                    |     |
|                      |                                                                                                    |     |
|                      |                                                                                                    |     |
|                      |                                                                                                    |     |
|                      | 🔲 Souběžné provádění 🚯                                                                                                    |     |
|                      | Nesouběžné úlohy (seznam kódů planovaných úloh oddělený středníkem)                                                                            |     |
|                      |                                                                                                    |     |
|                      |                                                                                                    |     |
| Naplá                | novat úlohu Jednou 🔻 Opakovat úlohu v případě chyby 📝                                                                                          |     |
| č                    | Čas spuštění 3:01:00 Trodleva před opakováním úlohy 0                                                                                          | (s) |
| Dati                 | um spuštění 29. 3.2015 🔍 Max. počet opakování úlohy 3                                                                                          |     |
|                      |                                                                                                    |     |
|                      | Zapisovat do LOGU i uspesne provedenou ulonu                                                                                                   |     |
| Zoráv                | va e-mailem Neposilat V Příjemce                                                                                                    |     |
|                      |                                                                                                    |     |
|                      | ✓ OK Storno                                                                                                    |     |

Pomocí této naplánované úlohy modul SERVICE odešle v naplánovaném čase změněný čas do terminálů. Program ADS4 nemusí být spuštěn, SERVICE pracuje samostatně.

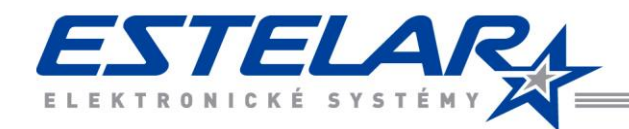

- 2. V případě, že modul SERVICE není zakoupen, stejnou úlohu vytvořte v programu ADS4 v plánovači úloh. Otevřete jej v menu Systém/Nastavení/Nastavení plánovače úloh. Program musí být v čase provedení úlohy spuštěn!
- **3.** V případě **APS4, který není vybaven plánovačem úloh a není zakoupen modul SERVICE**, proveďte upgrade času ručně přes menu Terminály/Nastavení data a času terminálů.

Pro další budoucí změnu času můžete v úloze změnit datum a čas, nebo naplánovat více úloh na několik let dopředu.

Datum a čas se odesílá do terminálů i pomocí Generování nastavení terminálů přes menu **Terminály/Generování** nastavení terminálů. Lze to tedy využít ke stejnému účelu.